# Протокол RS232 для настольного считывателя PW-Desktop

Ревизия 1.03

### Оглавление

| Описание устройства                                                                                        | 3       |
|----------------------------------------------------------------------------------------------------|---------|
| Драйвер USB ← → COM                                                                                        | 3       |
| Параметры подключения по СОМ порту                                                                         | 3       |
| Общие информационные команды                                                                               | 4       |
| Информация об устройстве                                                                                   | 4       |
| Режим работы считывателя (разрешенные типы идентификаторов)                                                | 4       |
| Получение текущего режима работы считывателя                                                               | 4       |
| Установка нового режима работы считывателя                                                                 | 4       |
| Получение информации об оставшемся количестве мобильных идентификаторов                                    | 4       |
| Чтение кодов идентификаторов                                                                               | 5       |
| Установка тестового формата вывода кодов                                                                   | 5       |
| Установка бинарного формата вывода кодов                                                                   | 5       |
| Процедура чтения существующего мобильного идентификатора с помощью ProxWay Desktop                         | 6       |
| Повторное чтение кода идентификатора в поле считывателя                                                    | 6       |
| Ограничение длины кода                                                                                     | 6       |
| Выпуск мобильных идентификаторов                                                                           | 7       |
| Локальная выдача идентификаторов                                                                           | 7       |
| Выдача идентификаторов по e-mail                                                                           | 7       |
| Дополнительная защита систем доступа (персонификация идентификаторов)                                      | 9       |
| Определение, включен ли режим шифрования идентификаторов ProxWay BLE ID                                    | 9       |
| Установка режима шифрования мобильных идентификаторов                                                      | 9       |
| Включение режима шифрования и установка пароля шифрования                                                  | 9       |
| Выключение режима шифрования и очистка пароля                                                              | 10      |
| Установка режима шифрования Mifare®                                                                        | 11      |
| Определение, включен ли режим шифрования идентификаторов Mifare                                            | 11      |
| Установка режима шифрования карт Mifare Classic, Mifare Plus в режиме SL1 (алгоритм шифрования<br>Crypto1) | 12      |
| Отключение режима шифрования карт Mifare Classic, Mifare Plus в режиме SL1 (алгоритм шифровани<br>Crypto1) | я<br>12 |
| Установка режима шифрования карт Mifare Plus в режиме SL3 (алгоритм шифрования AES)                        | 13      |
| Отключение режима шифрования карт Mifare Plus в режиме SL3 (алгоритм шифрования AES)                       | 13      |
| Установка стартового номера персонифицированного идентификатора                                            | 14      |
| Выпуск зашифрованной карты                                                                                 | 15      |
| Очистка зашифрованной карты                                                                                | 16      |

### Описание устройства

Настольный считыватель ASK / FSK / Mifare / Mifare Plus и поддержкой BLE с USB интерфейсом и открытым текстовым протоколом предназначен для максимально простой интеграции в любую систему СКУД.

Может использоваться для выдачи мобильных идентификаторов из выделенного списка мобильных идентификаторов.

#### Характеристики

 RF ID ASK, FSK, ASK+FSK (125 кГц)

 Mifare, Mifare Plus SL1, Mifare Plus SL3 (ISO 14443A - 13,56 МГц)

 Чтение мобильных идентификаторов PROXWAY BLE ID.

 Выдача мобильных идентификаторов PROXWAY BLE ID из выделенного списка

 мобильных идентификаторов. Переход в режим выдачи PROXWAY BLE ID по мастер 

 карте.

 Обмен данными со смартфонами по Bluetooth Low Energy (Bluetooth Smart, BLE)

 Используется зашифрованный 256-битным ключом и стойкий к саботажу протокол для обмена данными со смартфонами

 Программирование ProxWay Desktop по BLE со смартфона с Android с помощью ПО

 ProxWay Config по BLE - устанавливается размерность (битность) идентификаторов,

## Драйвер USB ←→ COM

Для эмуляции COM порта в системе используется SyLabs CP210x USB to UART мост.

Драйвера можно скачать по следующей ссылке:

загружаются лицензии на мобильные идентификаторы.

http://www.silabs.com/products/development-tools/software/usb-to-uart-bridge-vcp-drivers

### Параметры подключения по СОМ порту

Скорость – 9600 бод

8 бит информации в пакете

Без бита проверки четности (N)

1 стоп-бит

#### Внимание!!! Символы <cr><lf> обозначают перевод строки:

<CR> - 0x0D, 13 в десятичной системе, '\r'

<LF> - 0x0A, 10 в десятичной системе, '\n'

### Общие информационные команды

#### Информация об устройстве

С помощью данной команды можно получить информацию об устройстве - его серийном номере и версии микропрограммы

#### Запрос:

i

#### Ответ:

```
MODEL DESKTOP READER<cr><lf>SERIAL 00:32:00:00:01:8B<cr><lf>VERSION 11.23<cr><lf>BLE VER 02.26<cr><lf>
```

#### Режим работы считывателя (разрешенные типы идентификаторов)

С помощью данной команды можно включить или отключить работу (чтение и запись) с определенными типами идентификаторов. Таблица значений возможных режимов приведена ниже.

| Получение текущего режима работы считывателя |    |      | <b>BLE ID</b> | Mifare | FSK | ASK |
|----------------------------------------------|----|------|---------------|--------|-----|-----|
| Запрос:                                      | 15 | 1111 | +             | +      | +   | +   |
|                                              | 14 | 1110 | +             | +      | +   |     |
| t <cr><lf></lf></cr>                         | 13 | 1101 | +             | +      |     | +   |
|                                              | 12 | 1100 | +             | +      |     |     |
| Ответ:                                       | 11 | 1011 | +             |        | +   | +   |
|                                              | 10 | 1010 | +             |        | +   |     |
| TYPE 15 <cr><lf></lf></cr>                   | 9  | 1001 | +             |        |     | +   |
|                                              | 8  | 1000 | +             |        |     |     |
| Установка нового режима работы считывателя   | 7  | 0111 |               | +      | +   | +   |
|                                              | 6  | 0110 |               | +      | +   |     |
| Sanpoe.                                      | 5  | 0101 |               | +      |     | +   |
| t12 <cr><lf></lf></cr>                       | 4  | 0100 |               | +      |     |     |
|                                              | 3  | 0011 |               |        | +   | +   |
| 0                                            | 2  | 0010 |               |        | +   |     |
| Ofber.                                       | 1  | 0001 |               |        |     | +   |
| TYPE 12 <cr><lf></lf></cr>                   |    |      |               |        |     |     |

#### Получение информации об оставшемся количестве мобильных идентификаторов

Устройство используется для выдачи мобильных идентификаторов из выделенного списка. Базовая поставка включает 5 бесплатных идентификаторов.

С помощью данной команды можно посмотреть количество неиспользованных лицензий в списке мобильных идентификаторов.

#### Запрос:

q<cr><lf>

```
Quantity 274<cr><lf>
```

### Чтение кодов идентификаторов

После поднесения идентификатора к считывателю его код будет считан и передан в СОМ порт автоматически.

Если установлен текстовый режим, то данные о коде карточки будут выводиться следующим образом:

#### Получение данных:

```
Mifare[E4009A14] 000,39444 1K (0004,08)<cr><lf>
Mifare[04B62AE1BB0280] 182,10977 UL (0044,00)<cr><lf>
Mifare[02ECA99C] 236,43420 4K (0002,18)<cr><lf>
Mifare[04210D21B21C80] 033,03361 DF (0344,20)<cr><lf>
CryptedMifare[01EB931000] 147,04096 1K (0004,08)<cr><lf>
Em-Marine[565A] 123,16044<cr><lf>
FSK[00120040] 08111<cr><lf>
FSK[0010029A] 38193<cr><lf>
MobileID[1122334455667788]<cr><lf>
```

Внимание!!! В текстовом режиме, при вынесении карты из поля действия считывателя будет выведено:

No card<cr><lf>

| Mifare        | — карточки Mifare® стандарта ISO14443а,                               |
|---------------|-----------------------------------------------------------------------|
| CryptedMifare | – персонализированная карта (доп. защищенная) с индивидуальным кодом, |
| Em-Marine     | – карточки с амплитудной модуляцией (ASK),                            |
| FSK           | – карточки с частотной модуляцией                                     |
| MobileID      | – мобильный идентификатор, полученный от смартфона.                   |

#### Если установлен бинарный режим, то данные о коде карточки будут выводиться следующим образом: Получение данных:

```
#4300>3;;>:><cr><lf>#005=5<92=61<cr><lf>
```

Длина - 12 символов: заголовок, затем 10 символов собственно 5 байт кода, а последний символ — сгс8. Символы в коде соответствуют:

| #  | - | заголовок |       |  |  |  |
|----|---|-----------|-------|--|--|--|
| 09 | - | цифр      | ы 09  |  |  |  |
| :  | - | A         | (hex) |  |  |  |
| ;  | - | В         | (hex) |  |  |  |
| <  | - | С         | (hex) |  |  |  |
| =  | - | D         | (hex) |  |  |  |
| >  | - | E         | (hex) |  |  |  |
| ?  | - | F         | (hex) |  |  |  |

Внимание!!! Обычно бинарный режим используется только в вспомогательной утилите.

#### Установка тестового формата вывода кодов

#### Запрос:

bt<cr><lf>

#### Ответ:

Set Text Prot<cr><lf>

### Установка бинарного формата вывода кодов

#### Запрос:

bb<cr><lf>

#### Процедура чтения существующего мобильного идентификатора с помощью ProxWay Desktop

- 1. Пользователь подносит смартфон к ProxWay Desktop, и запускает или активирует мобильное приложение PROXWAY ID
- 2. Настольный считыватель получает код от смартфона
- 3. Код полученного мобильного идентификатора выводится в СОМ порт (предается в СКУД и т.д.)

#### Повторное чтение кода идентификатора в поле считывателя

Используется для проверки наличия карточки в поле считывателя. Если карточка в поле, ее код будет считан и передан в СОМ порт автоматически, если нет – выведено сообщение об её отсутствии. Например:

| Запрос:                                      |
|----------------------------------------------|
| r                                            |
| Ответ:                                       |
| Em-Marine[7F03] 037,65535 <cr><lf></lf></cr> |
| ИЛИ                                          |
| No card <cr><lf>k</lf></cr>                  |

#### Ограничение длины кода

С помощью данной команды можно ограничить длину кода идентификатора до соответствующего формата Wiegand, с заполнением старшей части кода нулями. Например, при установке Wiegand 42 код мобильного идентификатора будет следующим:

MobileID[00000D36B2638CD]<cr><lf>

#### Получить текущее значение параметра

| Запрос:                      | Интерфейс      | Параметр |
|------------------------------|----------------|----------|
| w <cr><lf></lf></cr>         | Wiegand Auto   | 0        |
|                              | Wiegand 26     | 1        |
| Ответ:                       | Wiegand 37     | 2        |
| Mingand 2/art/1ft            | Wiegand 42     | 3        |
| Wiegand Ster/Tr/             | TouchMemory 40 | 4        |
|                              | RS232          | 5        |
| Установка Wiegand            | Wiegand 34     | 6        |
|                              | Wiegand 40     | 7        |
| запрос:                      | Wiegand 56     | 8        |
| W1 <cr><li></li></cr>        | Wiegand 58     | 9        |
|                              | Wiegand 64     | 10       |
| Olbel.                       | Wiegand 32     | 11       |
| Wiegand 1 <cr><lf></lf></cr> | RS PRO         | 12       |
|                              | TouchMemory 26 | 13       |

### Выпуск мобильных идентификаторов

Устройство используется для выдачи мобильных идентификаторов из выделенного списка. Базовая поставка включает 5 бесплатных идентификаторов.

#### Локальная выдача идентификаторов

При использовании команд протокола RS232 возможна только локальная выдача идентификаторов.

#### Процедура локальной выдачи нового идентификатора с помощью ProxWay Desktop

- 1. Администратор системы переводит настольный считыватель в режим выдачи идентификаторов размещает на считывателе мастер-карту.
- 2. Пользователь подносит смартфон к ProxWay Desktop, и в настройках приложения PROXWAY ID нажимает кнопку "Получить от Desktop"- приложение соединяется и получает мобильный идентификатор из выделенного списка мобильных идентификаторов.
- 3. Код полученного мобильного идентификатора выводится в СОМ порт (предается в СКУД и т.д.)

После получения мобильного идентификатора его код будет передан в СОМ порт автоматически.

#### Получение данных:

NewMobileID[5CF0CF54BE81EAD2]<cr><lf>

#### Выдача идентификаторов по e-mail

С помощью мобильного приложения и ProxWay Desktop возможна выдача мобильных идентификаторов по еmail (удаленно)

#### Процедура нового идентификатора по e-mail с помощью ProxWay Desktop и ProxWay Config

- 1. Если у посетителя еще нет приложения ProxWay ID, он его устанавливает на своем смартфоне
- В приложении ProxWay ID пользователь нажимает кнопку "Получить по e-mail" (или в настройках приложения использует форму "Запрос сетевого ключа"), вводит свое имя и выбирает программу почты для отправки заявки.

Далее вводит адрес, используемый для приема заявок в бюро пропусков, и отправляет письмо

| second statements in the second statement in the second statement is not a second statement in the second statement is not second statement in the second statement in the second statement is not second statement in the second statement in the second statement is not second statement in the second statement in the second statement is not second statement in the second statement in the second statement is not second statement in the second statement in the second statement is not second statement in the second statement is not second statement in the second statement is not second statement in the second statement in the second statement is not second statement in the second statement in the second statement is not second statement in the second statement in the second statement is not second statement in the second statement in the second statement is not second statement in the second statement in the second statement is not second statement in |                                                    | 🛋 🛛 🕷 🗢 💎 🖹 🔒 12:15                                                            | 🛋 🛛 🕷 🖨 🕅 📓 12:16                                       |
|----------------------------------------------------------------------------------------------------|----------------------------------------------------|--------------------------------------------------------------------------------|---------------------------------------------------------|
|                                                                                                    |                                                    |                                                                                | 🔶 Написать 📼 🏲 :                                        |
|                                                                                                    | Получить доступ по Email                           |                                                                                | O⊤ visitor@gmail.com                                    |
|                                                                                                    | <u>Александр</u>                                   |                                                                                | Кому pass_office@gmail.com                              |
| Нет ключа. Запросите ero по Email или                                                                                                    | отправить<br>Нет ключа. Запросите его по Email или | Нет ключа. Запросите ero по Email или                                          | Заявка на получение ключа от<br>Александр.              |
| обратитесь к администратору                                                                                                    | обратитесь к администратору                        | обратитесь к алминистратору<br>Выберите почтовый клиент для отправки<br>заявки | Добрый день.                                            |
|                                                                                                    | Алексрович Александра Александром                  | Sandran                                                                        | Прошу предоставить мне мобильный                        |
| ПОЛУЧИТЬ ПО ПОЛУЧИТЬ ОТ<br>ЕМАІL DESKTOP                                                                                                    | йцукенгшщзх                                        | Μ 🖸 📥 🚷                                                                        | $q^{1} w^{2} e^{3} r^{4} t^{5} b^{6} r^{7} e^{9} p^{0}$ |
|                                                                                                    | фывапролджэ                                        | Gmail Копировать Сохранить на Bluetooth<br>Диске                               | asd fghjkl                                              |
|                                                                                                    | 🛧 ячсмитьбю 🖾                                      | Φ 📮                                                                            | 🛧 z x c v b n m 🖾                                       |
| 2.5629                                                                                                    | ?123 , 🌐 Русский . 🗸                               | Hangouts SMS/MMS                                                               | ?123 @ 🕀 🛛 QWERTY . 🗸                                   |
| $\bigcirc \bigcirc \bigcirc$                                                                                                    | $\vee$ 0 $\square$                                 | $\bigcirc \bigcirc \bigcirc \square$                                           |                                                         |

 Получив почту с заявкой, сотрудник бюро пропусков открывает её на смартфоне с установленным приложением ProxWay Config. После нажатия на ссылку в письме будет запущено приложение и сохранена заявка.

- 4. Сотрудник бюро пропусков переводит настольный считыватель в режим выдачи идентификаторов размещает на считывателе мастер-карту.
- 5. Сотрудник бюро пропусков с помощью ProxWay Config подключается к настольному считывателю, переходит в меню "Доступ" и нажимает "Подтвердить"
- 6. Приложение получает мобильный идентификатор из выделенного списка, код полученного мобильного идентификатора выводится в СОМ порт (предается в СКУД и т.д.)

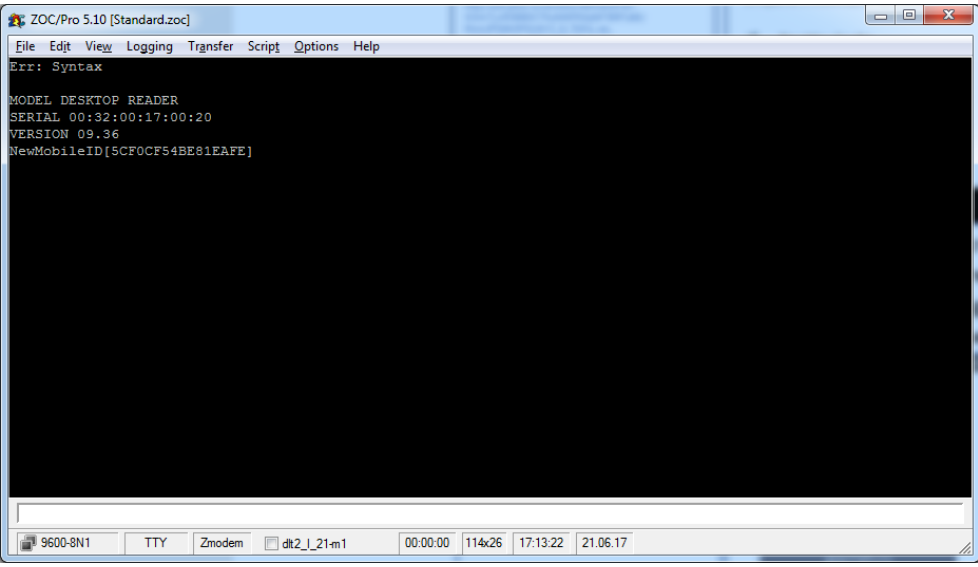

7. В то же время приложение ProxWay Config формирует е-mail подтверждение. Сотрудник бюро пропусков вводит адрес посетителя и отправляет письмо.

|                                       |                                                         |                                  | * (                        | <b>)</b> 💎 | 8 🔒                | 12:18 |
|---------------------------------------|---------------------------------------------------------|----------------------------------|----------------------------|------------|--------------------|-------|
| ÷                                     |                                                         |                                  | -                          | Ē          | $\simeq$           |       |
| Ваш                                   | мобил                                                   | іьный і                          | ключ                       | Входяц     | цие                | ☆     |
| A                                     | pass_c<br>кому: м<br>12:17 Г                            | office@gr<br>ине<br>Іодробно     | mail.com<br>сти            | ı          | *                  | :     |
| Добры<br>Ваш кл<br>http://p<br>IEIVUV | й день, А<br>іюч:<br>w-plus.ru<br>YlrV8DxF <sup>-</sup> | лександр<br>/access/a<br>YZcAmSd | ).<br>gccept?id<br>g%3D%3[ | =<br>0%0A  |                    |       |
| Отве                                  | тить                                                    | <b>∢</b><br>Ответи               | <b>К</b><br>ть всем        | П          | <b>ф</b><br>ересла | іть   |
|                                       | $\triangleleft$                                         | (                                | $\supset$                  | [          |                    |       |

 Получив почту с заявкой, посетитель открывает её на смартфоне с помощью приложения ProxWay ID. После нажатия на ссылку в письме, будет запущено приложение и сохранен код идентификатора.

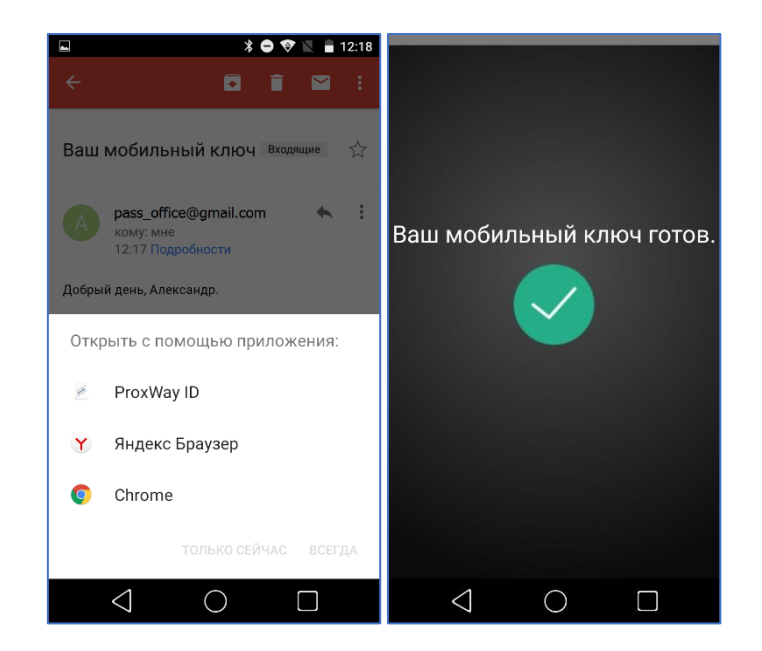

### Дополнительная защита систем доступа (персонификация идентификаторов)

Считыватели ProxWay поддерживают режим, в котором они принимают код только тех мобильных идентификаторов, которые зашифрованы известными им ключом шифрования (паролем).

Чтобы создать закрытую систему достаточно выполнить программирование считывателей задав им секретный пароль, а с помощью ProxWay Desktop выдавать закрытые уникальным ключом шифрования идентификаторы.

Персонификация поддерживается для идентификаторов BLE ID, Mifare<sup>®</sup> и Mifare <sup>®</sup> Plus. При использовании Mifare <sup>®</sup> и Mifare <sup>®</sup> Plus есть возможность хранить свой номер идентификатора в зашифрованных секторах данных.

Так как идентификаторы Mifare <sup>®</sup> Plus в режиме SL3 обладают большим уровнем защиты, то для записи данных используется только один сектор, а при работе с идентификатором Mifare<sup>®</sup> в режиме SL1 (Mifare Classic и т.д) шифруются все свободные сектора данных, чтобы исключить возможность взлома подбором. Если до этого на карточке были сектора с данными другой программы, то они пропускаются.

#### Определение, включен ли режим шифрования идентификаторов ProxWay BLE ID

С помощью данной команды можно информацию о том, включен ли режим шифрования мобильных идентификаторов в устройстве.

По умолчанию – значение 0, выключено. Если режим шифрования включен – значение 1.

#### Запрос:

bconf<cr><lf>

#### Ответ:

bconf 0<cr><lf>

#### Установка режима шифрования мобильных идентификаторов

Включение режима шифрования и установка пароля шифрования Запрос:

p123456AA<cr><lf>

пароль - 4 байта (8 символов hex)

Ответ:

MOBILEPASS 1<cr><1f>

Внимание!!! Шифрованные и нешифрованные идентификаторы хранятся в различных областях памяти мобильного приложения PROXWAY ID.

Выключение режима шифрования и очистка пароля

Запрос:

p<cr><lf>

Ответ:

MOBILEPASS 0<cr><lf>

Для тонкой настройки правил шифрования Mifare<sup>®</sup> рекомендуем использовать конфигуратор ProxWay Config.

#### Определение, включен ли режим шифрования идентификаторов Mifare

С помощью данной команды можно информацию о том, включен ли режим шифрования мобильных идентификаторов в устройстве и его параметров.

#### Запрос:

mconf<cr><lf>

#### Ответ:

```
SL1Crypto 1<cr><lf>
SL1Revers 0<cr><lf>
SL1Internal 1<cr><lf>
SL1Diversity 0<cr><lf>
SL1Sector 00-15<cr><lf>
SL1Address 00-06<cr><lf>
SL3Crypto 1<cr><lf>
SL3Revers 0<cr><lf>
SL3Internal 0<cr><lf>
SL3Diversity 0<cr><lf>
SL3Sector 00-31<cr><lf>
SL3Address 00-00<cr><lf>
```

#### Описание параметров:

Карты Mifare Classic, Mifare Plus в режиме SL1 (алгоритм шифрования Crypto1)

|       | SL1Crypto        | 1 - шифрование включено, 0 - выключено                                                                   |
|-------|------------------|----------------------------------------------------------------------------------------------------|
|       | SL1Revers        | 1 - вывод инвертированного кода идентификатора включен, 0 - выключен                                     |
|       | SL1Internal      | 1 - вывод персонифицированного кода идентификатора (записанного в сектор<br>карты) включен, 0 - выключен |
|       | SL1Diversity     | 1 — диверсификация, алгоритм привязки шифрования к карте включен, 0 -<br>выключен                        |
|       | SL1Sector        | Секторы данных, используемые для чтения/записи данных.                                                   |
|       | SL1Address       | Блоки данных в секторе, используемые для чтения/записи данных                                            |
| Карты | Mifare Plus в ре | жиме SL3 (алгоритм шифрования AES)                                                                       |
|       | SL3Crypto 1      | 1 - шифрование включено, 0 - выключено                                                                   |
|       | SL3Revers        | 1 - вывод инвертированного кода идентификатора включен, 0 - выключен                                     |
|       | SL3Internal      | 1 - вывод персонифицированного кода идентификатора (записанного в сектор<br>карты) включен, 0 - выключен |
|       | SL3Diversity     | 1 — диверсификация, алгоритм привязки шифрования к карте включен, 0 -<br>выключен                        |
|       | SL3Sector        | Секторы данных, используемые для чтения/записи данных                                                    |
|       | SL3Address       | Блоки данных в секторе, используемые для чтения/записи данных                                            |

Установка режима шифрования карт Mifare Classic, Mifare Plus в режиме SL1 (алгоритм шифрования Crypto1)

С помощью данной команды можно включить только шифрование карт Mifare®.

#### Запрос:

```
m1234567890AA, diversification<cr><lf>
пароль - 6 байт (12 символов hex)
```

Где diversification – параметр включения режима диверсификации: 1 – включен.

#### Запрос:

m1234567890AA <cr><lf> Ответ:

```
SL1Crypto 1<cr><lf>
SL1Revers 0<cr><lf>
SL1Internal 0<cr><lf>
SL1Diversity 0<cr><lf>
SL1Sector 00-15<cr><lf>
SL1Address 00-06<cr><lf>
```

#### Запрос:

m1234567890AA,1 <cr><lf>

#### Ответ:

```
SL1Crypto 1<cr><lf>
SL1Revers 0<cr><lf>
SL1Internal 0<cr><lf>
SL1Diversity 1<cr><lf>
SL1Sector 00-15<cr><lf>
SL1Address 00-06<cr><lf>
```

Отключение режима шифрования карт Mifare Classic, Mifare Plus в режиме SL1 (алгоритм шифрования Crypto1)

Будет отключен режим шифрования и очищен пароль

#### Запрос:

m<cr><lf>

```
SL1Crypto 0<cr><lf>
SL1Revers 0<cr><lf>
SL1Internal 0<cr><lf>
SL1Diversity 0<cr><lf>
SL1ForSL3 0<cr><lf>
SL1Sector 00-15<cr><lf>
SL1Address 00-06<cr><lf>
```

С помощью данной команды можно включить только шифрование карт Mifare® Plus в режиме SL3.

#### Запрос:

mp00112233445566778899AABBCCDDEEFF, diversification<cr><lf>пароль - 16 байт (32 символа hex)

Где diversification – параметр включения режима диверсификации: 1 – включен.

#### Запрос, без включения диверсификации:

```
mp00112233445566778899AABBCCDDEEFF<cr><lf>
```

#### Ответ:

```
SL3Crypto 1<cr><lf>
SL3Revers 0<cr><lf>
SL3Internal 0<cr><lf>
SL3Diversity 0<cr><lf>
SL3Sector 00-31<cr><lf>
SL3Address 00-00<cr><lf>
```

#### Запрос, включение диверсификации:

mp00112233445566778899AABBCCDDEEFF,1 <cr><lf>

#### Ответ:

```
SL3Crypto 1<cr><lf>
SL3Revers 0<cr><lf>
SL3Internal 0<cr><lf>
SL3Diversity 1<cr><lf>
SL3Sector 00-31<cr><lf>
SL3Address 00-00<cr><lf>
```

Отключение режима шифрования карт Mifare Plus в режиме SL3 (алгоритм шифрования AES)

Будет отключен режим шифрования и очищен пароль

#### Запрос:

mp<cr><lf>

```
SL3Crypto 0<cr><lf>
SL3Revers 0<cr><lf>
SL3Internal 0<cr><lf>
SL3Diversity 1<cr><lf>
SL3Sector 00-31<cr><lf>
SL3Address 00-00<cr><lf>
```

#### Установка стартового номера персонифицированного идентификатора

С помощью данной команды можно просмотреть и задать стартовый номер для записи индивидуальных идентификаторов Mifare и Mifare Plus. После каждого выпуска карты номер будет увеличиваться на единицу.

#### Запрос для просмотра стартового номера:

ms<cr><lf> OTBET:

MSTART 000000000<cr><lf>

#### Запрос для установки стартового номера:

ms01EB931000<cr><lf> где 01EB931000 (5 байт, 10 символов hex) - стартовый номер для записи индивидуальных идентификаторов

#### Ответ:

MSTART 01EB931000<cr><lf>

#### Выпуск зашифрованной карты

Выпуск карт производится в пакетном режиме, для остановки выпуска следует отправить команду останова.

#### Запрос для остановки выпуска карт:

stop<cr><lf>

Ответ:

Stop Issue Card<cr><lf>

#### Запрос для выпуска карт Mifare Classic, Mifare Plus в режиме SL1 (алгоритм шифрования Crypto1):

sl1<cr><lf> OTBET:

Start Issue Card<cr><lf>

#### Запрос для выпуска карт Mifare Plus в режиме SL3 (алгоритм шифрования AES):

```
sl3<cr><lf>
```

#### Ответ:

Start Issue Card<cr><lf>

#### Ответ:

```
MifareBlock[+++++++++++]
Mifare[E4009A14] 000,39444 1K (0004,08)<cr><lf>
```

Или, если включен индивидуальный номер карты

```
MifareBlock[++++++++++++]
CryptedMifare[01EB931000] 147,04096 1K (0004,08)<cr><1f>
```

Карты Mifare Classic, Mifare Plus в режиме SL1 (алгоритм шифрования Crypto1) имеют объём памяти, который разделен на 16 секторов. Каждый сектор имеет свои ключи доступа, что позволяет разграничивать доступ к различным приложениям. Для предотвращения атаки подбором все 16 секторов должны быть закрыты. Индикация записи и шифрования сектора отображается в сообщении MifareBlock[++++++++++++].

#### Процедура выдачи нового идентификатора

- 1. Администратор размещает на считывателе новую (чистую) карту Mifare®.
- 2. Администратор дает команду на выпуск новой карты выполняется шифрование.
- 3. По завершению шифрования код полученного идентификатора считывается и выводится в СОМ порт (предается в СКУД и т.д.)
- 4. Администратор размещает на считывателе следующую чистую карту Mifare®
- 5. Администратор дает команду на останов выпуска карт

#### Возможные варианты выпуска карты:

Выпущено успешно, зашифрованы все 16 секторов

MifareBlock[++++++++++++]

Выпущено успешно, зашифровано 5 секторов, остальные недоступны для шифрования, так как используются в другом ПО

MifareBlock[-++++-----]

MifareBlock[-----]

Карта была убрана со считывателя, последние 4 сектора не зашифрованы (потенциальная брешь для атаки, следует перевыпустить этот идентификатор)

MifareBlock[+++++++++!!!]

#### Очистка зашифрованной карты

Будут очищены и снято шифрование с секторов данных, которые были зашифрованы известным паролем.

#### Запрос:

z<cr><lf>

```
MifareBlock[+++++++++++]
Mifare[E4009A14] 000,39444 1K (0004,08)<cr><lf>
```